## How to Enter COVID-19 Positive Home Antigen Test Result into MyChart

1. Log into your MyChart either via Browser or on your phone app.

| 🗃 MyChart - Home x +                                         | v – Ø X                     |
|--------------------------------------------------------------|-----------------------------|
| ← → C ■ mychart.hopkinsmedicine.org/MyChart/Home/            | e 🖈 🖬 🕸 👗 1                 |
| JOHNS HOPKINS                                                | MyChart<br>* 🚌 💩 - 🕞 Logout |
| 😝 Your Menu 🗔 Visits 🖾 Messages 🏝 Test Results 💩 Medications |                             |
| Welcome to MyChart!                                          |                             |

2. Click on "Share COVID-19 Data" Icon (highlighted in yellow below)

| 🔁 MyOlart - Home x +                                       | ν - σ X              |
|------------------------------------------------------------|----------------------|
| ← → C ■ mycharthopkinsmedicine.org/MyChart/Home/           | e 🖈 🖬 🗯 💶 🗄          |
| JOHNS HOPKINS                                              | MCChart 🗞 - 🕒 Logout |
| Your Menu 🗖 Visits 🖾 Messages 👗 Test Results 💰 Medications |                      |
| Welcome to MyChart!                                        |                      |

3. Select "Report a COVID-19 Home Antigen Test Result" (highlighted in yellow below)

| B MyChart - COVID-19 × +                                                                                                    | art/CovidStatus                                                                                                    |              |               |                                                                                                    | v - 0 | a > |
|----------------------------------------------------------------------------------------------------|----------------------------------------------------------------------------------------------------|--------------|---------------|----------------------------------------------------------------------------------------------------|-------|-----|
| 🔬 јон                                                                                                    | NS HOPKINS                                                                                                    |              |               | MyCharl<br>*©                                                                                                    |       |     |
| Your Menu                                                                                                    | 🖸 Visits 🖾 Messages 🍐 Test Results 💰                                                                                                    | Medications  |               | E Switch                                                                                                    |       |     |
| COVID-19<br>COVID-19<br>COVID-19<br>COVID-19<br>Vaccine<br>Tested<br>Quick Access<br>Covid-19<br>Covid-19<br>Vaccine<br>Quick Access<br>Covid-19<br>Covid-19<br>Vaccine<br>Show t<br>Past Covid-19 | Provide Covidence  Covidence  Co |              | 6             | Watch to Learn  See Less  See Less  Access Your Vaccination and Testing Credentials in  MyChart  Learn how to have your COVID-19 teiting and vaccination idomation quickly, eadily, and securely, right from MyChart.  Helpful Resources  Testing Test Result  Testing Test Result  Testing for COVID-19 |       |     |
| A                                                                                                    | firus not detected                                                                                                    | Jan 14, 2022 | $\rightarrow$ | (i) What to do if you are sick                                                                                                    |       |     |
| A .                                                                                                    | firus not detected                                                                                                    | Aug 12, 2021 | $\rightarrow$ | Garing for someone sick at home                                                                                                    |       |     |

4. The "Questionnaires" page will pop up as shown below.

| O ii mychart | Lhopkinsmedicine.org/MyChart/CovidStatus                                                                                            |            |                                                                                                    | 8 2 1 2 | - 14 |
|--------------|----------------------------------------------------------------------------------------------------|------------|----------------------------------------------------------------------------------------------------|---------|------|
|              |                                                                                                    | No.CI      |                                                                                                    |         | 1    |
|              | Ta MyChart - Questionnaires - Google Ovome                                                                                          | - 🗆 X      | 🚺 🚱 - 🕞 Logout                                                                                                    |         |      |
|              | mychart.hopkinsmedicine.org/MyChart/Guestionnaires                                                                                  |            | and the second second se |         |      |
|              |                                                                                                    | MyChart    | - R T Suitch -                                                                                                    |         |      |
|              |                                                                                                    | - Epic 🕙 - |                                                                                                    |         |      |
|              | C C                                                                                                    |            |                                                                                                    |         |      |
|              | Your Menu 🖸 Visits 🖾 Messages 🗻 Test Results 🐼 Medications                                                                          |            | to ceam                                                                                                    |         |      |
|              |                                                                                                    |            | A See Less                                                                                                    |         |      |
|              | Questionnaires                                                                                                    |            | CANES.                                                                                                    |         |      |
|              | The second second second second second second second second second second second second second second second se                     |            |                                                                                                    |         |      |
|              | Assigned Questionnaires                                                                                                    |            | 0.00                                                                                                    |         |      |
|              | This list contains the questionnaires for your upcoming appointments, questionnaire series, and those attached to inbox             |            | ur Vaccination and                                                                                                    |         |      |
|              | messages. Click a row to fill out a questionnaire.                                                                                  |            | redentials in 🖂                                                                                                    |         |      |
|              | Most of the guestionnaires below are to help us better understand your medical history and help with treatment.                     |            | to share your COMD-10                                                                                                    |         |      |
|              | <ul> <li>Some questionnaires may relate to customer satisfaction or to research (if you have consented to participate in</li> </ul> |            | vaccination                                                                                                    |         |      |
|              | research).                                                                                                    |            | h quickly, easily, and                                                                                                    |         |      |
|              | If you have any questions, please send a message to the provider who sent the questionnaire to you. You can see the                 |            | pht from MyChart.                                                                                                    |         |      |
|              | name of the provider by novering your mouse cursor over the "Source" column.                                                        |            |                                                                                                    |         |      |
|              |                                                                                                    |            | esources                                                                                                    |         |      |
|              | For an upcoming appointment ①                                                                                                    |            | rt A COVID-19 Home                                                                                                    |         |      |
|              |                                                                                                    |            | ten Test Result                                                                                                    |         |      |

5. Scroll down to the "Optional Questionnaires" Section and click on "At Home Antigen COVID-19 Testing Results" (highlighted in yellow below)

| Answer any or none of these                                                                                               |                                |
|----------------------------------------------------------------------------------------------------|--------------------------------|
| At Home Antigen COVID-19 Testing Results<br>At Home Antigen COVID-19 Screening.<br>In Program<br>Last ofted 4 minutes opp | Not yet answered $\rightarrow$ |
| Request to Update Legal Sex<br>Legal Sex Update Request                                                                   | Not yet answered $\rightarrow$ |
| Pronouns Update                                                                                                    | Not yet answered $\rightarrow$ |
| Proxy Request Form                                                                                                    | Not yet answered $\rightarrow$ |
| Request to Update Legal Name & Date of Birth<br>Legal name and DOB                                                        | Not yet answered $\rightarrow$ |

6. Select date of when the test was performed and click "Continue"

| MyChart - Osestionnaies - Googie Chrome     mychart-hopkinsmedicine.org/My-Chart/Questionnaices | - <b>σ</b> )                       |
|-------------------------------------------------------------------------------------------------|------------------------------------|
| JOHNS HOPKINS                                                                                   | MyChart<br>*/(≣)≣te ∳ - G≯ Log out |
| 🖨 Your Menu 🖪 Voits 🖾 Messages 🌲 Test Results 💩 Medications                                     |                                    |
| At Home Antigen COVID-19 Testing Results                                                        |                                    |
| Complete the following if you have taken an at home COVID-19 antigen test.                      |                                    |
| * Indicates a required field.                                                                   |                                    |
| *When was the test done?                                                                        |                                    |
| MM/DD/YYYY                                                                                      |                                    |
| Continue Finish later Cancel                                                                    |                                    |

## 7. Select "Positive"

| D MyCharl - Questionnaires - Google Cirionie                               | - a x               |
|----------------------------------------------------------------------------|---------------------|
|                                                                            | MycChart<br>* ∰cont |
| Your Menu 🗖 Yhirts 🖾 Messages 🎍 Test Results 💩 Medications                 | Ba D Switch -       |
| At Home Antigen COVID-19 Testing Results                                   |                     |
| Complete the following if you have taken an at home COVID-19 antigen test. |                     |
| *Indicates a required field.<br>*When was the test done?                   |                     |
| 02/26/2022                                                                 |                     |
| *What was the result of the at home COVID test?                            |                     |
| Positive Negative Not Sure                                                 |                     |
| Continue Finish Later Cancel                                               |                     |

8. Answer all questions highlighted below

| JOHNS HOPKINS                                                                            | M <u>yCha</u> rt<br>∞ <i>B</i> ete              |
|------------------------------------------------------------------------------------------|-------------------------------------------------|
| Your Menu 🗔 Visits 🖾 Messages 👗 Test Results 🚷 Medications                               |                                                 |
| At Home Antigen COVID-19 Testing Results                                                 |                                                 |
| Complete the following if you have taken an at home COVID-19 antigen test.               |                                                 |
| *Indicates a required field.                                                             |                                                 |
| *When was the test done?                                                                 |                                                 |
| 02/26/2022                                                                               |                                                 |
| *What was the result of the at home COVID test?                                          |                                                 |
| Positive Negative Not Sure                                                               |                                                 |
|                                                                                          |                                                 |
| What day did the symptoms start?                                                         |                                                 |
| MM/DD/YYYY 🗮                                                                             |                                                 |
| *Is the patient experiencing any of the following symptoms?                              |                                                 |
| Select all that apply.                                                                   |                                                 |
| Fever (greater than or equal to 100.4)*<br>Chills                                        |                                                 |
| Cough                                                                                    |                                                 |
| Diarrhea or vomiting<br>Headache                                                         |                                                 |
| Loss of taste or smell                                                                   |                                                 |
| Muscle aches                                                                             |                                                 |
| Sore throat                                                                              |                                                 |
| New fatigue                                                                              |                                                 |
| * Your could will be recorded to usur medical record. Your academic will MAT be patified | ble result. Contact usus arounder by alterne ar |
| MyChart if you have questions about your symptoms or treatment.                          | nis result, contact your provider by phone or   |
| Lunderstand                                                                              |                                                 |

9. Review answers and click "Submit"

| chart.hopkinsmedicine.org/MyChart/Questionnaires                                                                                                    |                                          |   |            |  |
|----------------------------------------------------------------------------------------------------|------------------------------------------|---|------------|--|
| JOHNS HOPKINS                                                                                                    |                                          |   | MyCharf    |  |
| Your Menu 🖸 Visits 🖾 Messages 👗 Test Res                                                                                                    | suits 🔕 Medications                      |   | E Switch - |  |
| At Home Antigen COVID-19 Testi                                                                                                    | ing Results                              |   |            |  |
| Please review your responses. To finish, click Submit. Or, click a                                                                                                    | ny question to modify an answer.         |   |            |  |
| Question                                                                                                    | Answer                                   |   |            |  |
| When was the test done?                                                                                                    | 02/26/2022                               | 1 |            |  |
| What was the result of the at home COVID test?                                                                                                    | Positive                                 | 1 |            |  |
| What day did the symptoms start?                                                                                                    | 02/26/2022                               | / |            |  |
| Is the patient experiencing any of the following symptoms?                                                                                                    | Chills                                   | / |            |  |
| Your result will be recorded in your medical record. Your provid<br>NOT be notified of this result. Contact your provider by phone i<br>MyChart if you have questions about your symptoms or treatm | der(s) will I understand.<br>or<br>nent. | 1 |            |  |
| Contrast Back Einich later Carried                                                                                                    |                                          |   |            |  |

\*\*\*Please also complete the <u>COVID Positive Test Submission</u> form for reporting outside positive COVID-19 results to the JHCCC and for return to work purposes. Please continue to monitor your Johns Hopkins email for further communications, including your automated return-to-work notification. You can also reach us at 443-287-8500 option 2. \*\*\*

\*\*\*Please discuss COVID-19 Positive Results with your medical care team\*\*\* \*\*\*Please report your Positive COVID-19 Home Antigen Test to your local Department of Health\*\*\*